# Instructions for using Bowlslink

#### Logging In

Authentication Code

**Entering Teams** 

- Import Teams
- Swapping Teams
- **Entering Scores**

**Confirming Scores** 

Unplayed

Forfeit

### Logging In

Log into Bowlslink at www.bowslink.com.au

| BOWLSLINK                                                                           |
|-------------------------------------------------------------------------------------|
|                                                                                     |
| SIGN IN                                                                             |
| You have been successfully logged out.                                              |
| Welcome to MemberPoint. To sign in please enter your credentials in the form below. |
| Email Address, Mobile Phone or National ID:                                         |
| catfelmingham@gmail.com                                                             |
| Password:                                                                           |
| •••••••••••••••••••••••••••••••••••••••                                             |
| Forgot password? Reset LOGIN                                                        |

Your username is your email, phone or national ID.

If you are not sure of your password please use the forgot password to reset this.

# Authentication Code (if asked for this)

You will then be taken to the authentication code.

| BOWLSLINK                                                         |   |
|-------------------------------------------------------------------|---|
|                                                                   |   |
|                                                                   |   |
| Enter the 6 digit code generated by your authenticator app below. |   |
| SUBMIT                                                            |   |
|                                                                   | - |

If you haven't set this up you will be prompted to download the Google Authentication App from your play store and set it up.

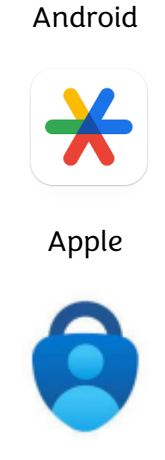

When setting up the authentication app for the first time you will open your Authenticator App, go to 'Set Up' and scan the QR code that will appear on your sign in page, this is used to link to your Authenticator App to Bowlslink.

Enter your code from the Authentication app.

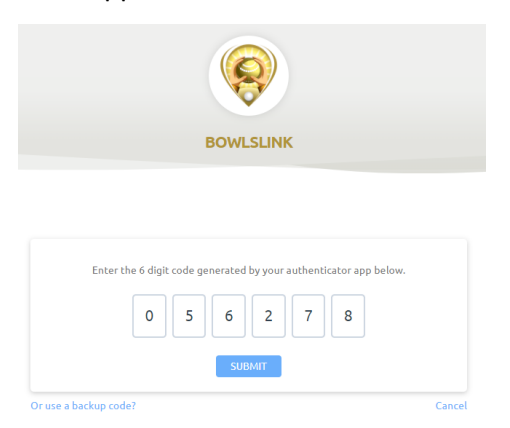

Select the correct club from the list if given the option.

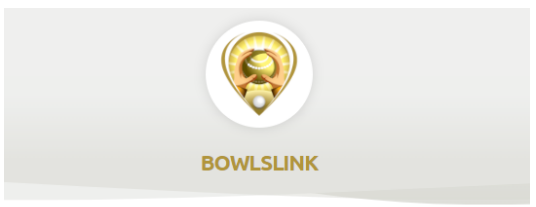

#### **PROFILE SELECTION**

You have access to more than one profile. Please select from the available options.

#### Profile Selection

| Select your context                         | ۸ |
|---------------------------------------------|---|
| Club Administration                         |   |
| Longford Bowls and Community Club Inc (TAS) |   |
| My Clubs                                    |   |
| Longford Bowls and Community Club Inc       |   |

# **Entering Teams**

Select Competition from the menu on the left hand side.

|                   | Longford Bowls and Community Club Inc                                | ×                                                                     |                      |   | <ul> <li>CATHERINE FELMINGHAM</li> </ul> |
|-------------------|----------------------------------------------------------------------|-----------------------------------------------------------------------|----------------------|---|------------------------------------------|
| 8 Member Overview |                                                                      |                                                                       |                      |   |                                          |
| 🖉 Edit Profile    | CF Catherine Felmingham                                              |                                                                       |                      |   |                                          |
| 원 Account         |                                                                      |                                                                       |                      |   |                                          |
| 🗟 Notes           | Details                                                              |                                                                       |                      |   |                                          |
| ♀ Competitions    | Member Details View and edit your member details.                    |                                                                       |                      |   |                                          |
| 🛗 Events          | KEY DETAILS                                                          |                                                                       | CERTIFICATIONS       |   |                                          |
| 🖉 BowlsLearn      | Primary Club<br>Longford Bowls and Community Club Inc                | Status<br>Active                                                      | Covid 19 Certificate | • |                                          |
|                   | Address<br>19 Ellison Street, Newstead, Tasmania, 7250,<br>Australia | Member Since<br>You do not currently have a member-since date.        |                      | 0 |                                          |
|                   | Date Of Birth<br>20-Nov-1981                                         | Financial To<br>You do not currently have a financial-to date.        |                      |   |                                          |
|                   | <b>Email Address</b><br>catfelmingham@gmail.com                      | Current Membership<br>You do not currently have an active membership. |                      |   |                                          |
|                   | Mobile Number<br>0407045638                                          | 🗈 EMAIL CAMPAIGN CHANNELS 💮                                           |                      |   |                                          |
|                   | Receives Invoices By<br>Mail                                         | There are no Email Campaign Channels's assigned to this member.       |                      |   |                                          |
| <                 | Gender<br>Female                                                     |                                                                       |                      |   | 0                                        |

You will now see the list of divisions that you have access to.

| B Member Overview                  |                                                                 |                       |                                 |             |        |                 |         |
|------------------------------------|-----------------------------------------------------------------|-----------------------|---------------------------------|-------------|--------|-----------------|---------|
| 🔊 Edit Profile                     | CF Catherine Felmingham                                         |                       |                                 |             |        |                 |         |
| ] Account                          | Competitions A list of competitions that you have entered and i | is currently in play. |                                 |             |        |                 |         |
| Notes                              | In Play Entered Available Completed                             |                       |                                 |             |        |                 |         |
| Competitions                       |                                                                 |                       |                                 |             |        |                 |         |
| My Competitions<br>My Club Entries | FILTERS Q Search Competitions                                   |                       |                                 |             |        |                 | 50 👻    |
| ີງ Events                          | Competition                                                     | Team Name             | Dates                           | Туре        | Format | Organising Body | Actions |
| 7 BowlsLearn                       | 2023-24 Bowls North Saturday Pennant - Division 1               | Longford              | 21 October 2023 - 20 April 2024 | Round-Robin | Multi  | North Tasmania  | es.     |
|                                    | 2023-24 Bowls North Saturday Pennant - Division 2               | Longford              | 21 October 2023 - 20 April 2024 | Round-Robin | Multi  | North Tasmania  | Ś       |
|                                    | 2023-24 Bowls North Saturday Pennant - Division 4               | Longford              | 21 October 2023 - 20 April 2024 | Round-Robin | Multi  | North Tasmania  | 3       |
|                                    | 2023-24 Bowls North Saturday Pennant - Division 6               | Longford              | 21 October 2023 - 20 April 2024 | Round-Robin | Multi  | North Tasmania  | 4       |
|                                    | 4 Total Results                                                 |                       |                                 |             |        |                 |         |
|                                    |                                                                 |                       |                                 |             |        |                 |         |

To enter your team, click on the spanner on the right hand side and select 'Manage Results'

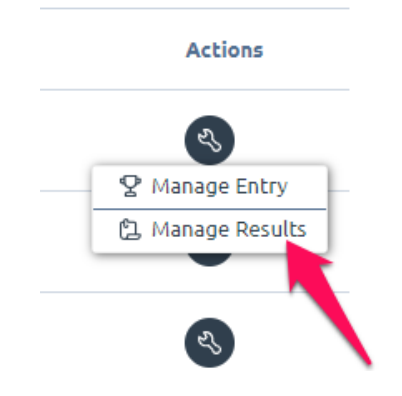

You now will see all games for that division. Click on the spanner and select 'View Results'

| Results   |          |                                |                                |             |                                       |              |
|-----------|----------|--------------------------------|--------------------------------|-------------|---------------------------------------|--------------|
| Pending C | ompleted |                                |                                |             |                                       |              |
| Section   | Round    | Home                           | Away                           | Date        | Location                              | Actions      |
| 1         | 1        | Lilydale (Shots: 0, Points: 0) | Longford (Shots: 0, Points: 0) | 21-Oct-2023 | Lilydale Bowls Club                   |              |
| 1         | 2        | Longford                       | Cosgrove Park                  | 28-Oct-2023 | Longford Bowls and Community Club Inc | View Results |
| 1         | 3        | BYE                            | Longford                       | 11-Nov-2023 |                                       | ٩            |
| 1         | 4        | Longford                       | Trevallyn                      | 12-Nov-2023 | Longford Bowls and Community Club Inc | ٩            |
| 1         | 5        | Ravenswood                     | Longford                       | 18-Nov-2023 | Ravenswood Bowls Club                 | ٩            |
| 1         | 6        | Longford                       | Kings Meadows                  | 25-Nov-2023 | Longford Bowls and Community Club Inc | ٩            |

#### Click on 'Select Team'

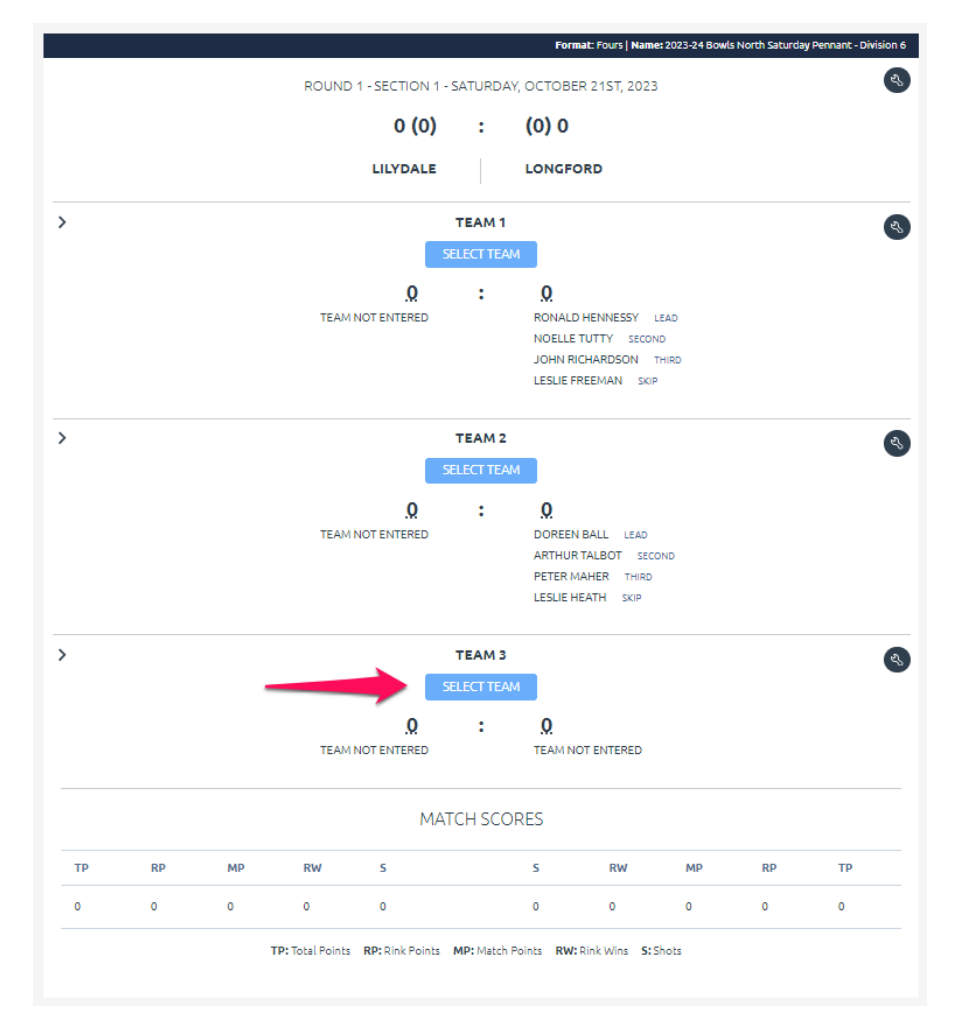

Enter each person in their correct position by selecting from the drop down list.

| LONGFORD<br>Lead |   |   |
|------------------|---|---|
| Please Select    | - | Ē |
| Second           |   |   |
| Please Select    | - | Ę |
| Third            |   |   |
| Please Select    | - | 1 |
| Skip             |   |   |
| Please Select    | ~ | Ē |

If someone is not listed, click on the blue button next to the drop down list. Select from the drop down list and save.

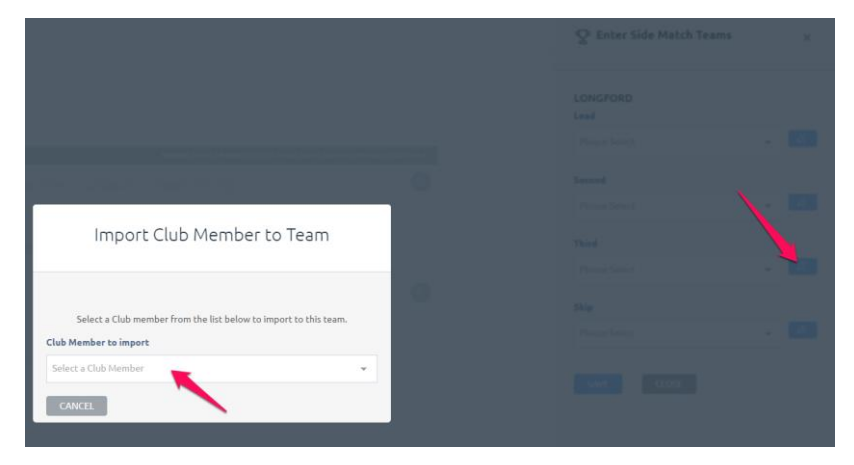

Once you have entered the rink selections, click on 'Save'

| 오 Enter Side Match Teams |   | ×  |
|--------------------------|---|----|
| LONGFORD<br>Lead         |   |    |
| Cain, Robert             | ~ | Ξŧ |
| Second                   |   |    |
| Hawkins, Lesley          | ~ | Ē  |
| Third                    |   |    |
| Keenan, Judith           | ~ | μĒ |
| Skip                     |   |    |
| Harper, Pauline          | - | μĒ |
| SAVE CLOSE               |   |    |

These will then appear in the main page.

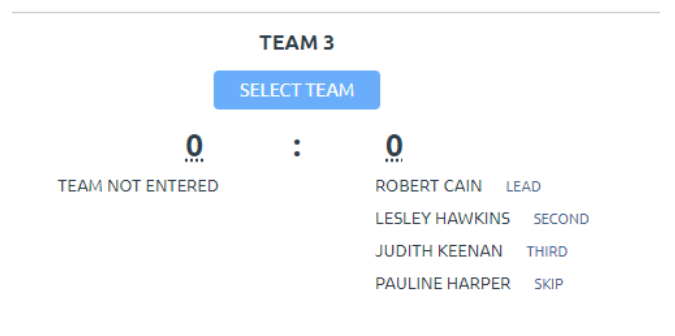

Once complete click on Log Out.

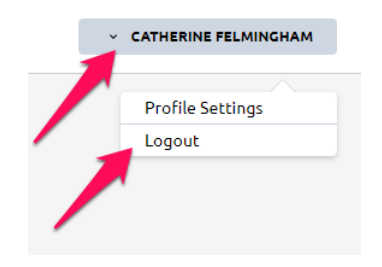

### **Import Teams**

If this is after the first week, you can then click on the spanner at the top of the page and select 'Import Teams'

|   |                             | Format: Fours   Name: 2023-24 Bo | wls North Saturday Pennant - Division 4 |
|---|-----------------------------|----------------------------------|-----------------------------------------|
|   | ROUND 1 - SECTION 1 - SATUR | DAY, OCTOBER 21ST, 2023          |                                         |
|   | 0 (0) :                     | (0) 0                            | Mark as Un-played                       |
|   | LONGFORD                    | ST HELENS                        | Import Teams                            |
| > | TEAM                        | 1                                | es,                                     |
|   | SELECT T                    | EAM                              |                                         |
|   | <u>o</u> :                  | <u>0</u>                         |                                         |

You can then select which game you want to import your team from (where the players were overall the same), then click 'Import'. – This will import the players in the positions that they played in the selected game.

| Import Teams          | × |
|-----------------------|---|
|                       |   |
| LONGFORD              |   |
| Previous Match Date   |   |
| Please Select a match | - |
| IMPORT TEAMS CLOSE    |   |

Make any required updates to the teams by clicking on select teams and making any adjustments.

| 오 Enter Side Match Teams |   | ×  |
|--------------------------|---|----|
| LONGFORD<br>Lead         |   |    |
| Cain, Robert             | * | Ē  |
| Second                   |   |    |
| Hawkins, Lesley          | ~ | ŧ≣ |
| Third                    |   |    |
| Keenan, Judith           | * | Ē  |
| Skip                     |   |    |
| Harper, Pauline          | Ŧ | Ę  |
| SAVE CLOSE               |   |    |

Once complete click on Log Out.

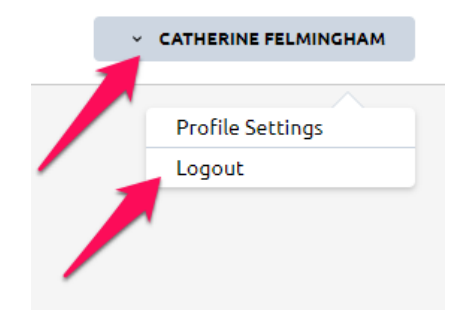

### Swapping Teams

On the day of pennant you should ensure that your team are entered at least **30 minutes** prior to the game.

The home team should swap teams to match what is drawn on the cards.

Go to the spanner where you select your team and click on 'Swap Away Teams'

|                  | SELECT TEAM |                       | Manage Teams     A     A  A     A     A |
|------------------|-------------|-----------------------|----------------------------------------------------------------------------------------------------|
|                  |             |                       | 8 Swap Away Team                                                                                                    |
| 0                | :           | 0                     |                                                                                                    |
| TEAM NOT ENTERED |             | ROBERT CAIN LEAD      |                                                                                                    |
|                  |             | LESLEY HAWKINS SECOND |                                                                                                    |
|                  |             | JUDITH KEENAN THIRD   |                                                                                                    |
|                  |             | PAULINE HARPER SKIP   |                                                                                                    |

From the dropdown select which skip you would like to swap it with.

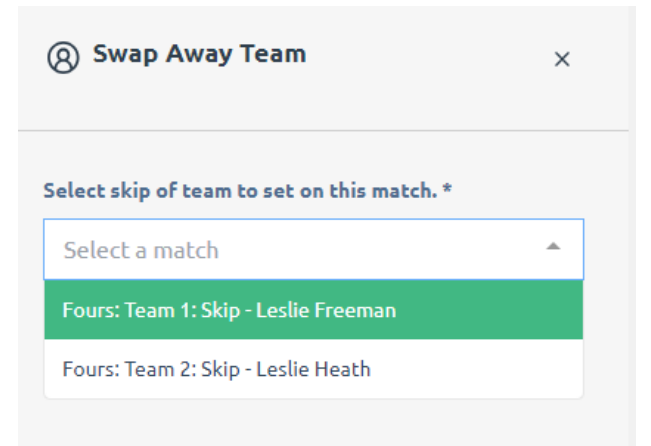

Once complete click on Log Out.

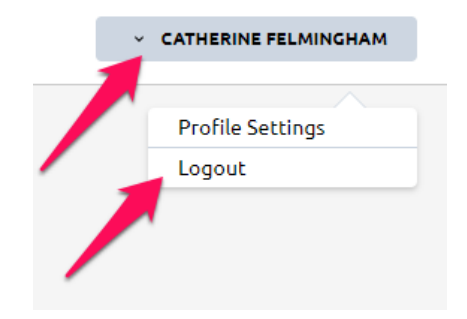

# **Entering Scores**

Entering on the scores can only be done by the home club.

To enter scores go back to your selections view (see instruction on entering your team)

Select 'Update Results' under each rink.

|                     | RINK 1   |                      |
|---------------------|----------|----------------------|
| UPC                 | ATE RESI | ILTS                 |
| 0                   | :        | 0                    |
| EAD MERVYN BURGES   |          | COLIN AYLING LEAD    |
| SECOND LES WILLIS   |          | BARRY SCADDEN SECOND |
| THIRD JOHN O'BRIEN  |          | DANNY ALTINIER THIRD |
| SKIP HUNTER LONGLEY |          | BILL TATTON SKIP     |

Enter the scores for each rink, then save.

| ${f Q}$ ENTER MATCH SCORES | ×  |
|----------------------------|----|
| TAS CLUB 1                 | 12 |
| TAS CLUB 8                 | 4d |
| SAVE CLOSE                 |    |

Once you have entered all the scores in, click on 'Complete'

|    |    |    |                 | MATCH | H SCORES  | 5            |          |   |    |    |
|----|----|----|-----------------|-------|-----------|--------------|----------|---|----|----|
| TP | RP | Ρ  | w               | s     |           | s            | w        | Ρ | RP | TP |
| 5  | 2  | 3  | 2               | 86    |           | 72           | 1        | 0 | 1  | 1  |
|    |    | TI | P: TOTAL POINTS |       | P: POINTS | W: RINK WINS | S: SHOTS |   |    |    |

### **Confirming Scores**

If you are the away team then you will need to confirm that the scores are correct.

Go to your selections view (see instruction on entering your team) and scroll to the bottom of the page. Select 'Confirm' if correct.

|    |    |    |                 | MATCH | H SCORES  | 5            |          |   |    |    |
|----|----|----|-----------------|-------|-----------|--------------|----------|---|----|----|
| ТР | RP | Ρ  | w               | s     |           | s            | w        | Р | RP | TP |
| 5  | 2  | 3  | 2               | 86    |           | 72           | 1        | 0 | 1  | 1  |
|    |    | TE | P: TOTAL POINTS |       | P: POINTS | W: RINK WINS | S: SHOTS |   |    |    |

If incorrect please discuss with the home team and update correctly, then confirm. Once complete click on Log Out.

| v | CATHERINE FELMINGHAM |
|---|----------------------|
|   |                      |
|   | Profile Settings     |
|   | Logout               |
|   |                      |

# Unplayed

If you are the home team and need to mark a game as unplayed, you need to go to the spanner at the top and select unplayed.

|                       | Format: Fours   Name: 2023-24 Bowls North Satur | day Pennant - Division 4                     |
|-----------------------|-------------------------------------------------|----------------------------------------------|
| ROUND 1 - SECTION 1 - | SATURDAY, OCTOBER 21ST, 2023                    | <u>→                                    </u> |
|                       | 4-4 -                                           | ⊗ Mark as Un-played                          |
| 0 (0)                 | : (0) 0                                         | P Forfeit Match                              |
|                       |                                                 | Ø Import Teams                               |
| LONGFORD              | ST HELENS                                       |                                              |
| 、<br>、                | TEAM 1                                          |                                              |
| ,                     | TEAMT                                           | र                                            |
| S                     | ELECT TEAM                                      |                                              |
| 0                     | : 0                                             |                                              |
|                       | •••                                             |                                              |

Complete the reason for the game being un-played and click ok.

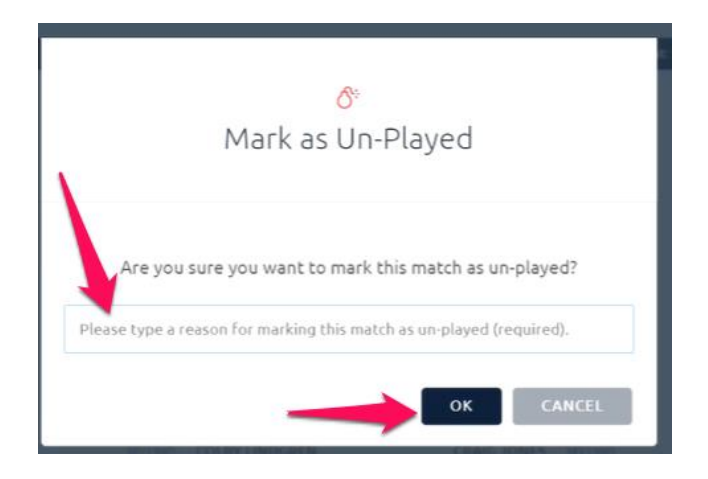

Once you have finished scroll to the bottom of the page and click on 'Complete'.

#### MATCH SCORES

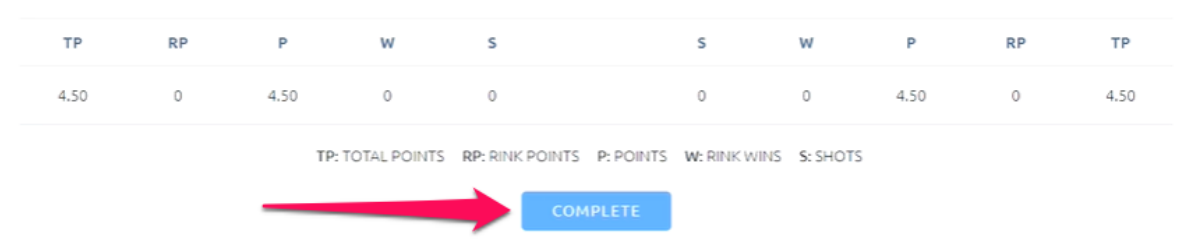

If you are the away team, go to your selections view (see instruction on entering your team) and scroll to the bottom of the page and select 'Confirm'.

|           |            |          |        |            | MATCH SCORE               | S            |          |   |    |    |
|-----------|------------|----------|--------|------------|---------------------------|--------------|----------|---|----|----|
|           | TP         | RP       | Ρ      | w          | s                         | s            | w        | Р | RP | ТР |
|           | 5          | 2        | 3      | 2          | 86                        | 72           | 1        | 0 | 1  | 1  |
|           |            |          | TP: TO | TAL POINTS | RP: RINK POINTS P: POINTS | W: RINK WINS | S: SHOTS |   |    |    |
|           |            |          |        |            | CONFIRM                   | -            |          |   |    |    |
|           |            |          |        |            |                           |              |          |   |    |    |
| Once comp | olete clic | k on Log | g Out. |            |                           |              |          |   |    |    |

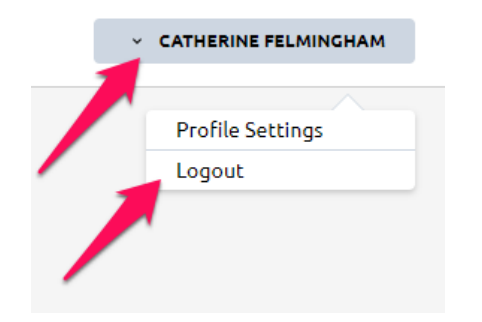

### Forfeit

If you are the home team and need to mark a game as a forfeit, you need to go to the spanner at the top and select forfeit.

|   | Format: Fours   Name: 2023-24 Bow                  | vls North Saturday Pennant - Division 4 |
|---|----------------------------------------------------|-----------------------------------------|
|   | ROUND 1 - SECTION 1 - SATURDAY, OCTOBER 21ST, 2023 |                                         |
|   |                                                    | Mark as Un-played                       |
|   | 0(0) : (0)0                                        | P Forfeit Match                         |
|   |                                                    | Import Teams                            |
|   | LONGFORD ST HELENS                                 |                                         |
| > | TEAM 1                                             | es.                                     |
|   | SELECT TEAM                                        | •                                       |
|   | 0 : 0                                              |                                         |

Select the team that is forfeiting from the drop down and click on OK.

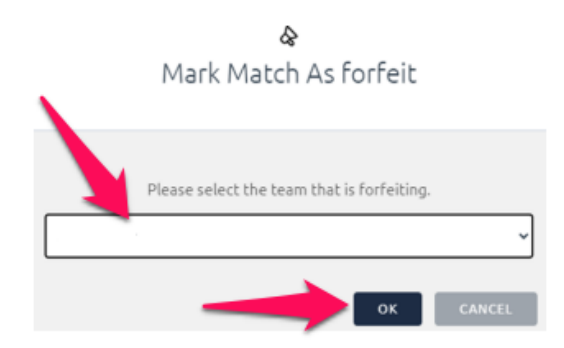

Once you have finished scroll to the bottom of the page and click on 'Complete'.

|      |    |      |              | MATCH           | I SCORES  | 5            |          |      |    |      |
|------|----|------|--------------|-----------------|-----------|--------------|----------|------|----|------|
| TP   | RP | Р    | w            | s               |           | s            | w        | Р    | RP | TP   |
| 4.50 | 0  | 4.50 | 0            | 0               |           | 0            | 0        | 4.50 | 0  | 4.50 |
|      |    | TP:  | TOTAL POINTS | RP: RINK POINTS | P: POINTS | W: RINK WINS | S: SHOTS |      |    |      |
|      |    |      |              | Сом             | APLETE    |              |          |      |    |      |

If you are the away team, go to your selections view (see instruction on entering your team) and scroll to the bottom of the page and select 'Confirm'.

|    |    |    |              | MATCH           | I SCORES  | 5            |          |   |    |    |
|----|----|----|--------------|-----------------|-----------|--------------|----------|---|----|----|
| TP | RP | Р  | w            | S               |           | S            | w        | Р | RP | TP |
| 5  | 2  | 3  | 2            | 86              |           | 72           | 1        | 0 | 1  | 1  |
|    |    | TP | TOTAL POINTS | RP: RINK POINTS | P: POINTS | W: RINK WINS | S: SHOTS |   |    |    |
|    |    |    |              | CON             | IFIRM     | -            |          |   |    |    |

Once complete click on Log Out.

| v | CATHERINE FELMINGHAM |
|---|----------------------|
|   |                      |
|   | Profile Settings     |
|   | Logout               |
| / |                      |